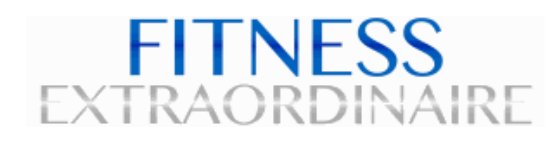

## HOW TO BOOK WITH OUR APP

## Download Our App & Create An Account

If you haven't already done so, download the Fitness Extraordinaire app and create an account. You can find instructions at www.fitnessextraordinaire.com/pricing

## Buy It, Then Schedule It

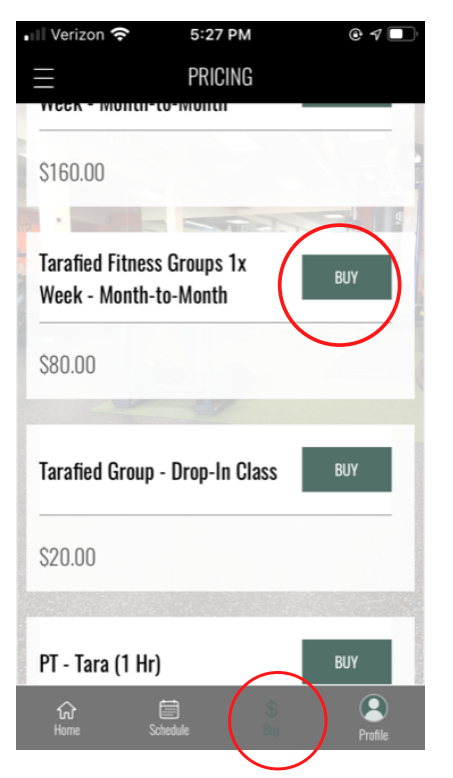

Log in to the app and click "Buy" at bottom of screen. Choose between classes, drop-ins, memberships or personal training. Click the associated Buy button and pay with credit card.

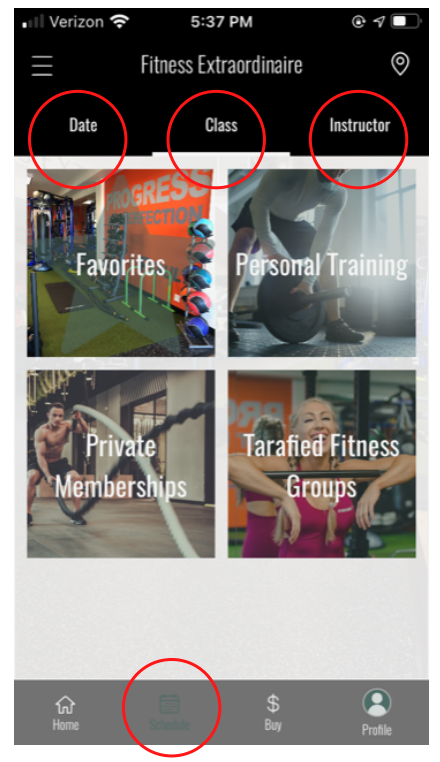

Now, click "Schedule" at bottom of screen to see when your sessions are offered. Search by Date, Class or Instructor.

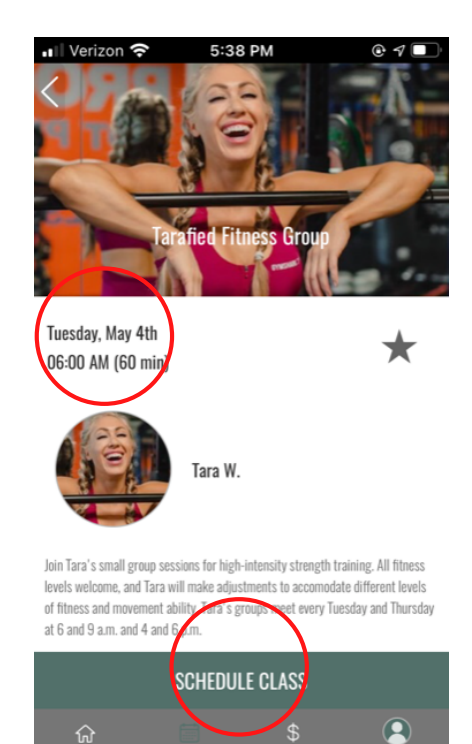

Find the date that works and click it. Then, click Schedule Class to get a confirmation. Repeat this step to schedule all sessions you just paid for.

3

Tips: See your scheduled classes by clicking on "Home" tab at bottom. You can also adjust your profile settings to receive email or text notifications.